# Instalar SMU no Cisco IOS XR7

## Contents

| Introdução                                  |
|---------------------------------------------|
| <u>Pré-requisitos</u>                       |
| Requisitos                                  |
| Componentes Utilizados                      |
| Preparação                                  |
| Configurar                                  |
| Configurar repositório local                |
| Verificar o SMU no repositório              |
| Instalação do SMU                           |
| Exemplo de operação de instalação de pacote |
| Instalar Operação de Aplicação              |
| Operação de Confirmação de Instalação       |
| Verificar                                   |
| Troubleshooting                             |

## Introdução

Este documento descreve a instalação de SMUs (Software Maintenance Updates, Atualizações de Manutenção de Software) para roteadores que executam as versões do software Cisco IOS® XR7.

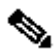

V Observação: o Cisco IOS XR7 (também conhecido como Lindt) é uma evolução da arquitetura do software XR. Atualmente, é aplicável às séries Cisco 8000, NCS 540L e NCS-57B1. Uma versão de software pode conter o número 7, mas ainda observa a arguitetura de software cXR ou eXR (por exemplo, a versão ASR 9000 XR 7.5.2 não é a arquitetura XR7). Consulte a ficha técnica aqui para obter mais informações.

## Pré-requisitos

## Requisitos

A Cisco recomenda que você tenha conhecimento destes tópicos:

- Fluxo de trabalho para instalação do software Cisco IOS XR7
- Repositório configurado para instalar operações no Cisco IOS XR7 e o processo de atualização

**Componentes Utilizados** 

As informações neste documento são baseadas em todos os roteadores que executam o Cisco IOS XR7.

As informações neste documento foram criadas a partir de dispositivos em um ambiente de laboratório específico. Todos os dispositivos utilizados neste documento foram iniciados com uma configuração (padrão) inicial. Se a rede estiver ativa, certifique-se de que você entenda o impacto potencial de qualquer comando.

## Preparação

- Faça o download dos arquivos SMU na página Cisco Software Download.
- Copie esses arquivos SMU do PC para o roteador harddisk:/<path-to-repository> com o comando scp.

| <pre>#scp *.tar admin@10.124</pre> | .50.24:/harddisk:/repo |      |        |           |      |
|------------------------------------|------------------------|------|--------|-----------|------|
| (admin@10.124.50.24) Pa            | ssword:                |      |        |           |      |
| 8000-7.8.2.CSCwc95868              | .tar                   | 100% | 260MB  | 894.1KB/s | 04:5 |
| 8000-7.8.2.CSCwe50868              | .tar                   | 100% | 180KB  | 676.5KB/s | 00:0 |
| 8000-7.8.2.CSCwe67656              | .tar                   | 100% | 259MB  | 734.8KB/s | 06:0 |
| 8000-7.8.2.CSCwh35363              | .tar                   | 100% | 2960KB | 804.6KB/s | 00:0 |
|                                    |                        |      |        |           |      |

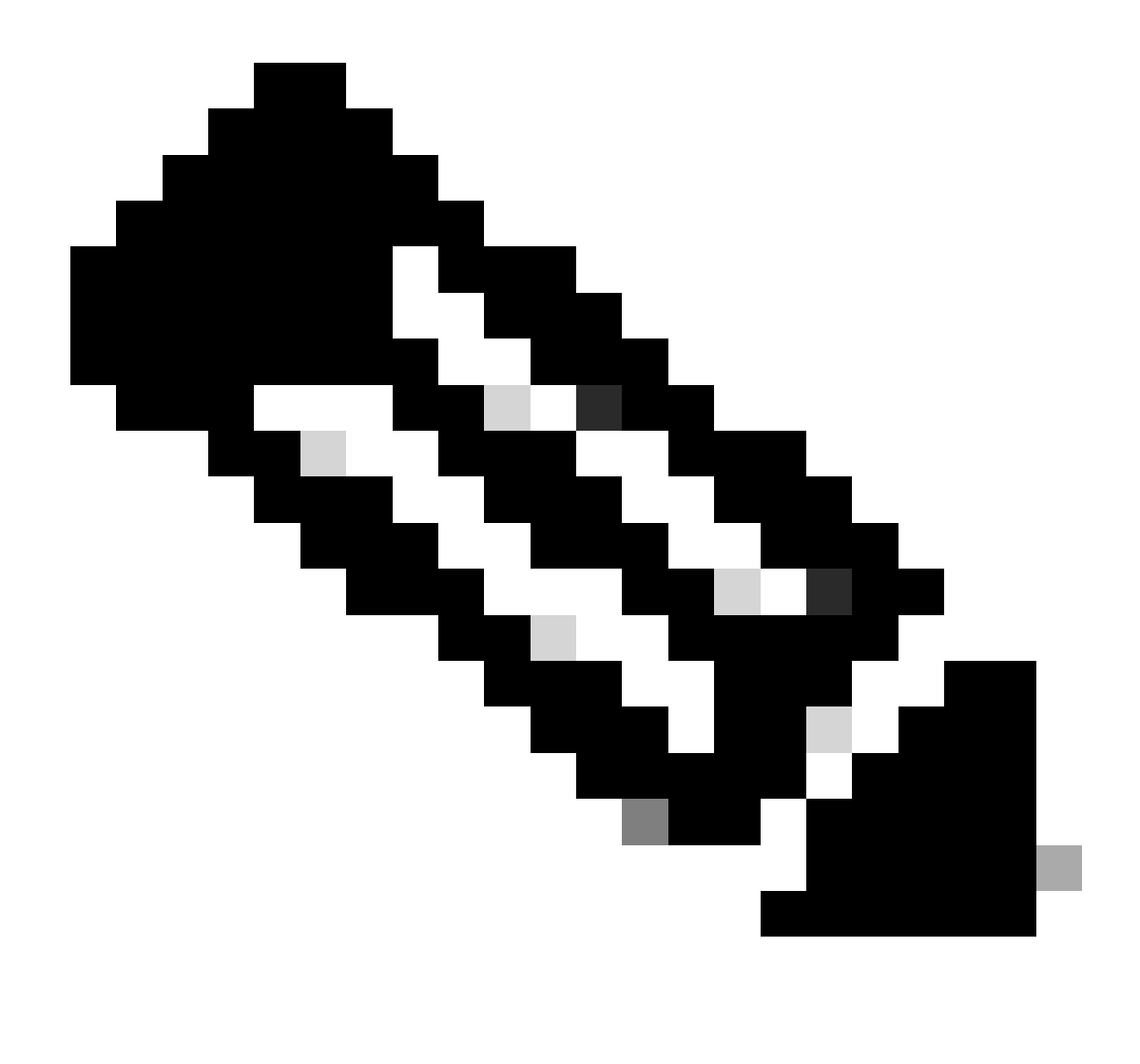

**Observação**: você também pode usar a operação de cópia no roteador para copiar os arquivos de um servidor remoto como FTP/TFTP. <u>Aqui</u> está o comando copy apresentado.

• Faça login no roteador e use dois scripts de shell simples para descompactar todos os arquivos SMU que você carrega.

```
[node0_RP0_CPU0:/harddisk:/repo]$ls -al
total 534524
                              4096 Feb 8 12:50 .
drwxr-xr-x. 3 root root
drwxrwxrwx. 19 root root
                              4096 Feb 8 12:41 ..
-rwxr-xr-x. 1 root root 272168960 Feb 8 11:43 8000-7.8.2.CSCwc95868
                                                                        .tar
-rwxr-xr-x. 1 root root
                         184320 Feb 8 11:43 8000-7.8.2.CSCwe50868
                                                                        .tar
-rwxr-xr-x. 1 root root 271953920 Feb 8 11:49 8000-7.8.2.CSCwe67656
                                                                        .tar
                          3031040 Feb 8 11:49 8000-7.8.2.CSCwh35363
-rwxr-xr-x. 1 root root
                                                                        .tar
[node0_RP0_CPU0:/harddisk:/repo]$
[node0_RP0_CPU0:/harddisk:/repo]$for tar in *.tar; do tar -xvf $tar; done
8000-7.8.2.CSCwc95868
                        .txt
8000-x86_64-7.8.2-CSCwc95868.tgz
8000-7.8.2.CSCwe50868
                        .txt
8000-x86_64-7.8.2-CSCwe50868.tgz
8000-7.8.2.CSCwe67656
                        .txt
8000-x86_64-7.8.2-CSCwe67656.tgz
8000-7.8.2.CSCwh35363
                        .txt
8000-x86_64-7.8.2-CSCwh35363.tgz
[node0_RP0_CPU0:/harddisk:/repo]$
[node0_RP0_CPU0:/harddisk:/repo]$for tgz in *.tgz; do tar -xvf $tgz; done
8000-x86_64-7.8.2-CSCwc95868/
8000-x86_64-7.8.2-CSCwc95868/8101-32h-cpa-sb-x86-7.8.2v1.0.4-r0.corei7_64.rpm
8000-x86_64-7.8.2-CSCwc95868/8102-64h-cpa-sb-x86-7.8.2v1.0.4-r0.corei7_64.rpm
8000-x86_64-7.8.2-CSCwc95868/8111-32eh-cpa-sb-x86-7.8.2v1.0.4-r0.corei7_64.rpm
8000-x86_64-7.8.2-CSCwc95868/8201-32fh-cpa-sb-x86-7.8.2v1.0.4-r0.corei7_64.rpm
8000-x86_64-7.8.2-CSCwc95868/8201-cpa-sb-x86-7.8.2v1.0.4-r0.corei7_64.rpm
```

### Configurar

Configurar repositório local

```
RP/0/RP0/CPU0:8201(config)#install
RP/0/RP0/CPU0:8201(config-install)#repository local-repo
RP/0/RP0/CPU0:8201(config-repository)#url file:///harddisk:/repo/
RP/0/RP0/CPU0:8201(config-repository)#commit
```

Verificar o SMU no repositório

• Verifique quais componentes o SMU corrige.

| RP/0/RF | P0/0 | CPU0:820 | )1#show | install | available |
|---------|------|----------|---------|---------|-----------|
| Trying  | to   | access   | reposit | tories  |           |

| Package                      | Architecture               | Version Repos                              |
|------------------------------|----------------------------|--------------------------------------------|
| xr-8000-core<br>xr-8000-core | x86_64<br>x86_64<br>x86_64 | 7.8.2v1.0.1-1 local<br>7.8.2v1.0.1-1 local |

| xr-8000-cpa          | x86_64 | 7.8.2v1.0.3-1 local |
|----------------------|--------|---------------------|
| xr-8000-cpa          | x86_64 | 7.8.2v1.0.4-1 local |
| xr-8000-cpa-npu      | x86_64 | 7.8.2v1.0.4-1 local |
| xr-8000-cpa-npu      | x86_64 | 7.8.2v1.0.6-1 local |
| xr-8000-forwarder    | x86_64 | 7.8.2v1.0.1-1 local |
| xr-cpa-common        | x86_64 | 7.8.2v1.0.4-1 local |
| xr-cpa-common        | x86_64 | 7.8.2v1.0.6-1 local |
| xr-cpa-driver-optics | x86_64 | 7.8.2v1.0.1-1 local |
| xr-cpa-driver-optics | x86_64 | 7.8.2v1.0.3-1 local |
| xr-is-is             | x86_64 | 7.8.2v1.0.2-1 local |
| xr-optics            | x86_64 | 7.8.2v1.0.1-1 local |
| xr-optics            | x86_64 | 7.8.2v1.0.2-1 local |
|                      |        |                     |

• Verifique a ID SMU onde o repositório local contém:

RP/0/RP0/CPU0:8201#show install fixes available Trying to access repositories...

Available Fixes (count: 9):

| Bug Id     | Packages                           | Repository |  |
|------------|------------------------------------|------------|--|
| CSCwc95868 | xr-8000-cpa-7.8.2v1.0.4-1          | local-repo |  |
|            | xr-8000-cpa-npu-7.8.2v1.0.6-1      | local-repo |  |
|            | xr-cpa-common-7.8.2v1.0.6-1        | local-repo |  |
|            | xr-cpa-driver-optics-7.8.2v1.0.3-1 | local-repo |  |
| CSCwe50868 | xr-8000-forwarder-7.8.2v1.0.1-1    | local-repo |  |
| CSCwe54175 | xr-is-is-7.8.2v1.0.2-1             | local-repo |  |
| CSCwe54265 | xr-8000-core-7.8.2v1.0.1-1         | local-repo |  |
|            | xr-8000-cpa-7.8.2v1.0.3-1          | local-repo |  |
|            | xr-8000-cpa-7.8.2v1.0.4-1          | local-repo |  |
|            | xr-8000-cpa-npu-7.8.2v1.0.4-1      | local-repo |  |
|            | xr-8000-cpa-npu-7.8.2v1.0.6-1      | local-repo |  |
|            | xr-cpa-common-7.8.2v1.0.4-1        | local-repo |  |
|            | xr-cpa-common-7.8.2v1.0.6-1        | local-repo |  |
|            | xr-optics-7.8.2v1.0.1-1            | local-repo |  |
|            | xr-optics-7.8.2v1.0.2-1            | local-repo |  |
| CSCwe67656 | xr-8000-cpa-7.8.2v1.0.3-1          | local-repo |  |
|            | xr-8000-cpa-7.8.2v1.0.4-1          | local-repo |  |
|            | xr-8000-cpa-npu-7.8.2v1.0.4-1      | local-repo |  |
|            | xr-8000-cpa-npu-7.8.2v1.0.6-1      | local-repo |  |
|            | xr-cpa-common-7.8.2v1.0.4-1        | local-repo |  |
|            | xr-cpa-common-7.8.2v1.0.6-1        | local-repo |  |
| CSCwe90105 | xr-8000-cpa-7.8.2v1.0.3-1          | local-repo |  |
|            | xr-8000-cpa-7.8.2v1.0.4-1          | local-repo |  |
|            | xr-8000-cpa-npu-7.8.2v1.0.4-1      | local-repo |  |
|            | xr-8000-cpa-npu-7.8.2v1.0.6-1      | local-repo |  |
|            | xr-cpa-common-7.8.2v1.0.4-1        | local-repo |  |
|            | xr-cpa-common-7.8.2v1.0.6-1        | local-repo |  |
|            | xr-cpa-driver-optics-7.8.2v1.0.1-1 | local-repo |  |
|            | xr-cpa-driver-optics-7.8.2v1.0.3-1 | local-repo |  |
| CSCwf20312 | xr-8000-cpa-npu-7.8.2v1.0.4-1      | local-repo |  |
|            | xr-8000-cpa-npu-7.8.2v1.0.6-1      | local-repo |  |
|            |                                    |            |  |

```
xr-cpa-common-7.8.2v1.0.4-1
xr-cpa-common-7.8.2v1.0.6-1
xr-8000-cpa-npu-7.8.2v1.0.6-1
xr-cpa-common-7.8.2v1.0.6-1
xr-cpa-driver-optics-7.8.2v1.0.3-1
xr-optics-7.8.2v1.0.2-1
CSCwh35363 xr-is-is-7.8.2v1.0.2-1
```

## Instalação do SMU

A ativação do SMU requer três etapas operacionais:

- 1. Adicione o SMU ao sistema de arquivos com o comando install package.
- 2. Ative o SMU no sistema com o comando **install apply** (esta etapa exige uma recarga do roteador se o SMU for uma SMU de recarga necessária).
- 3. Depois que o SMU for aplicado, não se esqueça de instalar o commit.

### Exemplo de operação de instalação de pacote

Você tem três métodos para adicionar o SMU ao sistema de arquivos:

| Comandos                             | Propósito                                                                                                    |
|--------------------------------------|----------------------------------------------------------------------------------------------------|
| install package add cisco-CSCab12345 | Instale um SMU especial como a ID de bug da Cisco <u>CSCab12345</u>                                                      |
| install package upgrade xr-core      | Instale o Cisco Unified Presence Server (CUPS) de SMUs para corrigir<br>um ou mais componentes especiais, como o xr-core |
| install package upgrade              | Instalar todas as SMUs em seu repositório                                                                                |

Aqui está um exemplo para instalar todo o SMU em seu repositório:

RP/0/RP0/CPU0:8201#install package upgrade
Thu Feb 8 13:16:48.087 +08
Install upgrade operation 1.1.1 has started
Install operation will continue in the background
RP/0/RP0/CPU0:8201#show install request
Thu Feb 8 13:17:25.744 +08
User request: install package upgrade
Operation ID: 1.1.1

State: In progress since 2024-02-08 13:16:48 UTC+08:00

Current activity: Verify input and download to internal repository if needed Next activity: Veto check Time started: 2024-02-08 13:16:57 UTC+08:00

No per-location information.

#### Instalar Operação de Aplicação

Depois que o SMU é adicionado com êxito ao sistema, a show install request saída mostra o Estado como Êxito.

RP/0/RP0/CPU0:8201#show install request Thu Feb 8 13:31:19.943 +08 User request: install package upgrad

Em seguida, você pode ativar o SMU com o comando install apply.

RP/0/RP0/CPU0:8201#install apply synchronous Thu Feb 8 13:35:18.600 +08 Once the packaging dependencies

Operação de Confirmação de Instalação

Para tornar uma ativação de SMU persistente entre recarregamentos, você deve confirmar a alteração com o comando install commit.

RP/0/RP0/CPU0:8201#show install active summary Thu Feb 8 13:46:09.237 +08 Active Packages: XR: 201 All:

Você também pode usar o comandoshow install request para verificar o estado de confirmação.

RP/0/RP0/CPU0:8201#show install request Thu Feb 8 13:47:56.727 +08 User request: install commit Operation

#### Verificar

Use estes comandos para verificar o software de confirmação e o software ativo. Geralmente, os valores de hash são iguais.

Se não estiverem, você pode esquecer de instalar o commit.

RP/0/RP0/CPU0:8201#show install committed summary | in Hash Thu Feb 8 13:49:32.854 +08 Software Hash: a

#### Troubleshooting

Estes são alguns comandos que podem ajudá-lo a entender o processo de instalação, o status e se há erros.

| Comandos                                    | Propósito                                                 |
|---------------------------------------------|-----------------------------------------------------------|
| show install request [verbose]              | Verificar o status do processo de instalação              |
| show install log [detail]                   | Verificar as informações de log do processo de instalação |
| show install history table                  | Mostrar uma tabela de resumo das operações de instalação  |
| show install history id <id> [verbose]</id> | Mostrar um log de opções de ID de transação específico    |
| show tech-support install                   | Gerar o arquivo de suporte do TAC                         |

### Sobre esta tradução

A Cisco traduziu este documento com a ajuda de tecnologias de tradução automática e humana para oferecer conteúdo de suporte aos seus usuários no seu próprio idioma, independentemente da localização.

Observe que mesmo a melhor tradução automática não será tão precisa quanto as realizadas por um tradutor profissional.

A Cisco Systems, Inc. não se responsabiliza pela precisão destas traduções e recomenda que o documento original em inglês (link fornecido) seja sempre consultado.